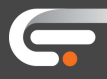

## **Online Banking**

- ✓ To register a new account online, visit our website: www.carolinafoothillsfcu.coop
- Select "Register" from the online banking login box:

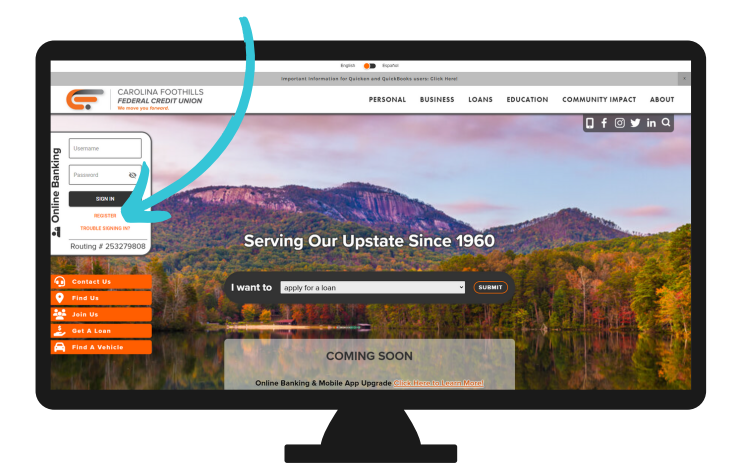

- ✓ Select if this is a personal or business account
- ✓ Input your account number
- ✓ Input the last 4-digits of your social security number, your email address, and your birthday The email address you input must match the email address you provided during account opening.
- ✓ Check the box to accept terms & conditions and click "verify"
- ✓ Input a username of your choice and a password You can view password requirements by selecting "View Requirements"
- ✓ Finalize by selecting "Setup"

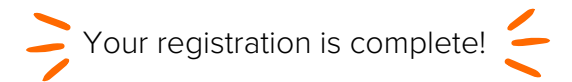

Please note, you only need to register on one device. Once you have completed registration, simply login with your existing username and password.

## Mobile App

- To register a new account on your mobile device, download our app from the App Store or the Google Play store by searching "CFFCU Mobile Banking"
- ✓ Select "Register" from the home screen:

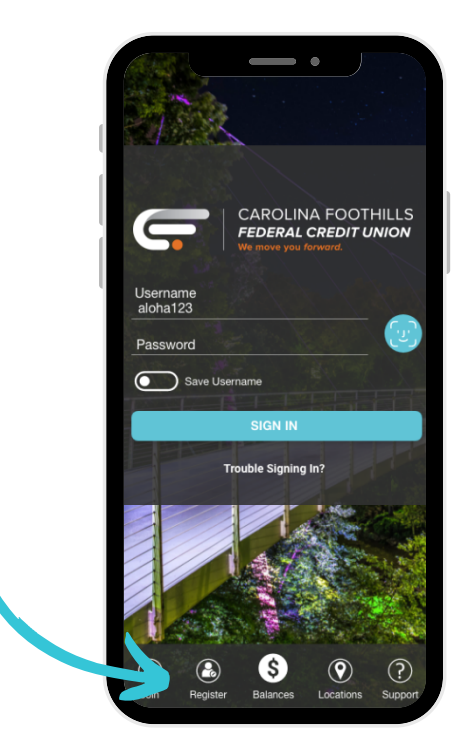